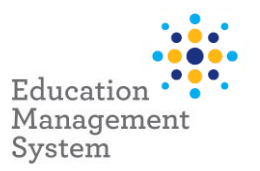

## Premier's be active Challenge – Using EMS Help automation

The creation of Premier's Reading Challenge and Premier's *be active* Challenge school groups is an automated process that can be completed using EMS Help.

To launch the EMS Help automation:

1. Click EMS Help located on the bottom right corner of the screen.

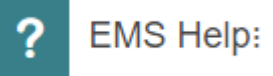

- 2. In the **Type in a keyword** search bar, enter Premier's be active Challenge, or click **Groups**.
- 3. From the Groups heading, click **Premier's be active Challenge**.

| How can we help you?                                                                                                    | 6          |
|----------------------------------------------------------------------------------------------------|------------|
| Type in a keyword                                                                                                    | <u>િ</u> વ |
| General                                                                                                    | >          |
| Data Management                                                                                                    | >          |
| Enrolment                                                                                                    | >          |
| End of Year                                                                                                    | >          |
| Groups                                                                                                    | ~          |
| Premier's be active Challenge Create and manage a group of students for the Premier's be active Challenge Premier's Reading Challenge |            |
| Create and manage a group of students for the<br>Premier's Reading Challenge                                                          |            |

4. Follow the prompts as the EMS Help walkthrough guides you through the steps required to complete the process.

Note: For additional details, refer to the **Premier's be active Challenge** fact sheet.

Last updated 24/06/2024